# Fiche technique : Enregistrer une intervention via le système de Visioconférence

Télécommande

secondaire (2)

Boitier de visioconférence

# Démarrage

### Les écrans Promethean

- Allumer les deux écrans avec le bouton (<sup>1</sup>) présent sur le cadre des écrans.
- Choisir pour les deux l'entrée HDMI3 en cliquant sur le bouton présent sur le cadre de l'écran.

### Le boitier de visioconférence

Allumer la visioconférence, soit depuis la télécommande 1, soit directement sur le bouton du boitier.

Toujours viser le capteur placé sous la caméra centrale pour interagir avec la visioconférence.

## La clef USB

Pour pouvoir stocker l'enregistrement, insérer une clé USB dans l'entrée dédiée à l'avant du boitier.

# Mise en route

### La caméra

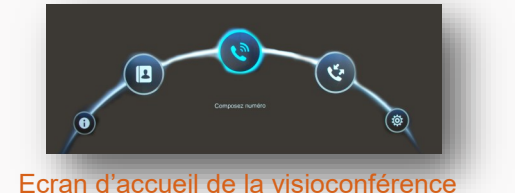

- L'écran affichera le menu de la visioconférence.
- Depuis la télécommande 1, cliquer sur le bouton : ( 🔶
- L'écran indiquera « Camera principale » et « 2nde

camera »; choisir celle dont le cadrage conviendra le mieux à la position de l'intervenant. Cliquer sur le bouton rond central pour valider.

- Pour orienter la caméra principale, utiliser la télécommande 1.
- Pour orienter la camera secondaire, utiliser la télécommande 2.

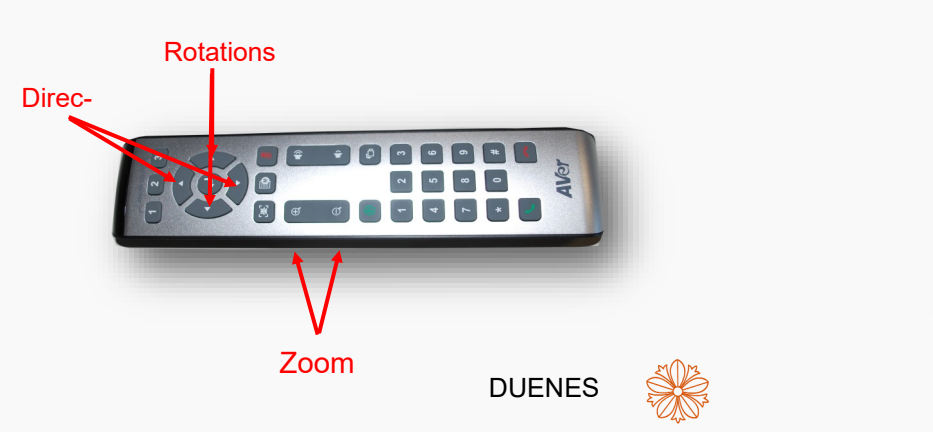

\*

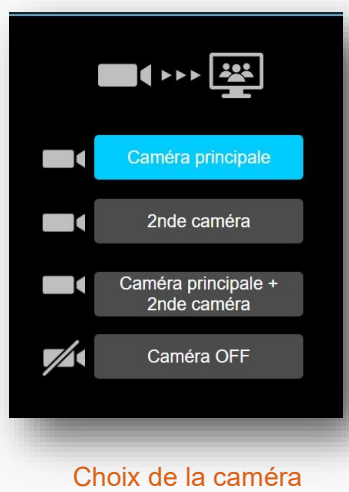

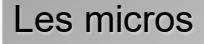

- Positionner correctement les micros sur la table ou le pupitre. \*
- Appuyer sur le bouton central pour les allumer.

A noter : Les deux micros sont interconnectés. Il est donc important de vérifier leur positionnement puisque si l'un est allumé, l'autre l'est aussi.

# Enregistrement

### Enregistrer une vidéo

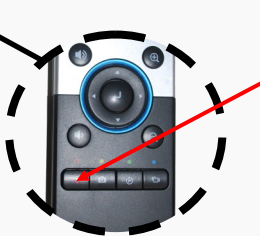

- pour débuter l'enregistrement.

### Enregistrer une vidéo avec une présentation intégrée

- boitier de la visioconférence.
- Choisir la sortie adaptée au port de votre ordinateur (HDMI ou DVI/VGA).

DVI/VGA HDMI

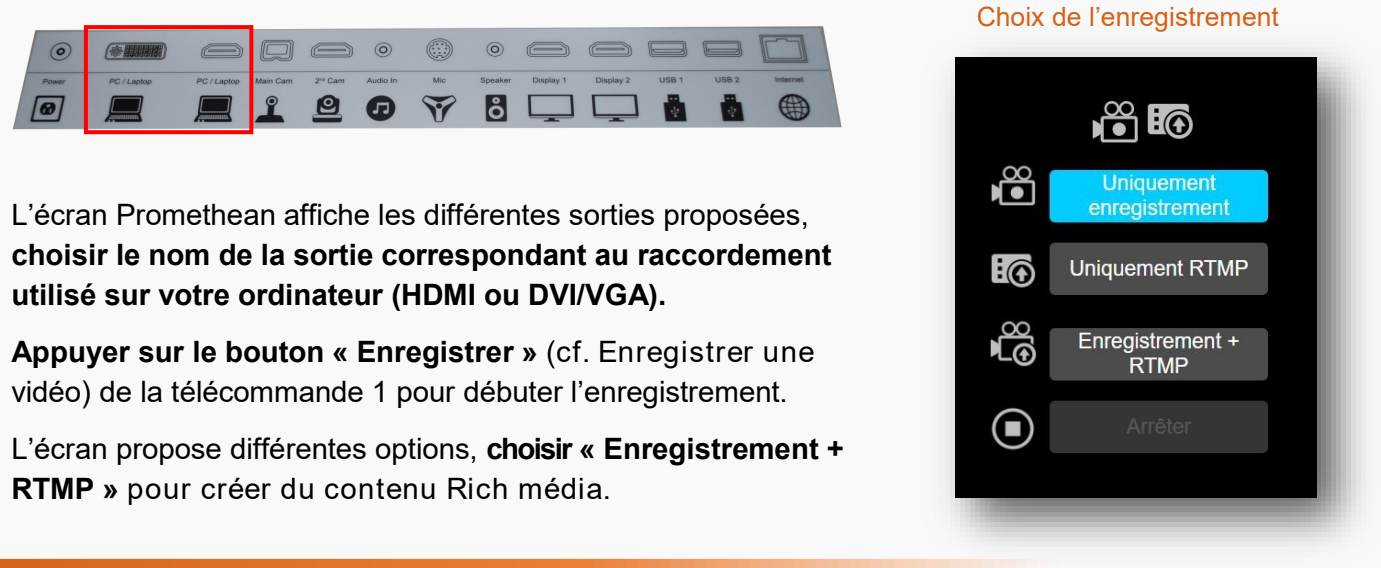

- \*
- \*
- \* RTMP » pour créer du contenu Rich média.

# Arrêt

- Arrêter l'enregistrement en appuyant sur le bouton O de la télécommande 1.
- Retirer la clé USB. \*
- Éteindre la visioconférence comme précédemment allumée (boitier ou télécommande 1).
- Éteindre les écrans avec le bouton ().

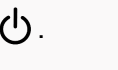

Télécommande principale (1)

·اح

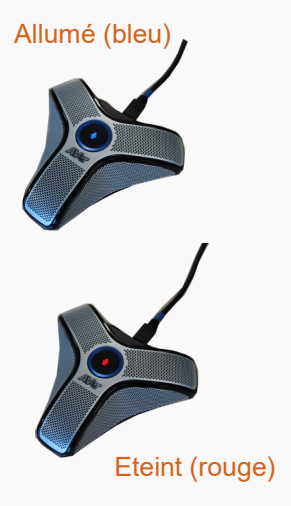

Appuyer sur le bouton O « Enregistrer » de la télécommande 1

L'icone R apparait en haut à gauche de l'un des écrans.

Pendant l'enregistrement, la caméra utilisée peut être réorientée.

Brancher l'ordinateur sur l'un des câbles situés aux entrées « PC/Laptop » présentes sur le

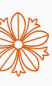

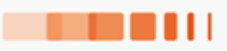